## **PANDUAN PERMOHONAN PELAJAR PERDA-TECH** Sistem Permohonan Kemasukan Perda-Tech

(INTAKE)

VERSI 2.0

**BAHAGIAN TEKNOLOGI MAKLUMAT** 12/2/2018

#### Langkah 1:

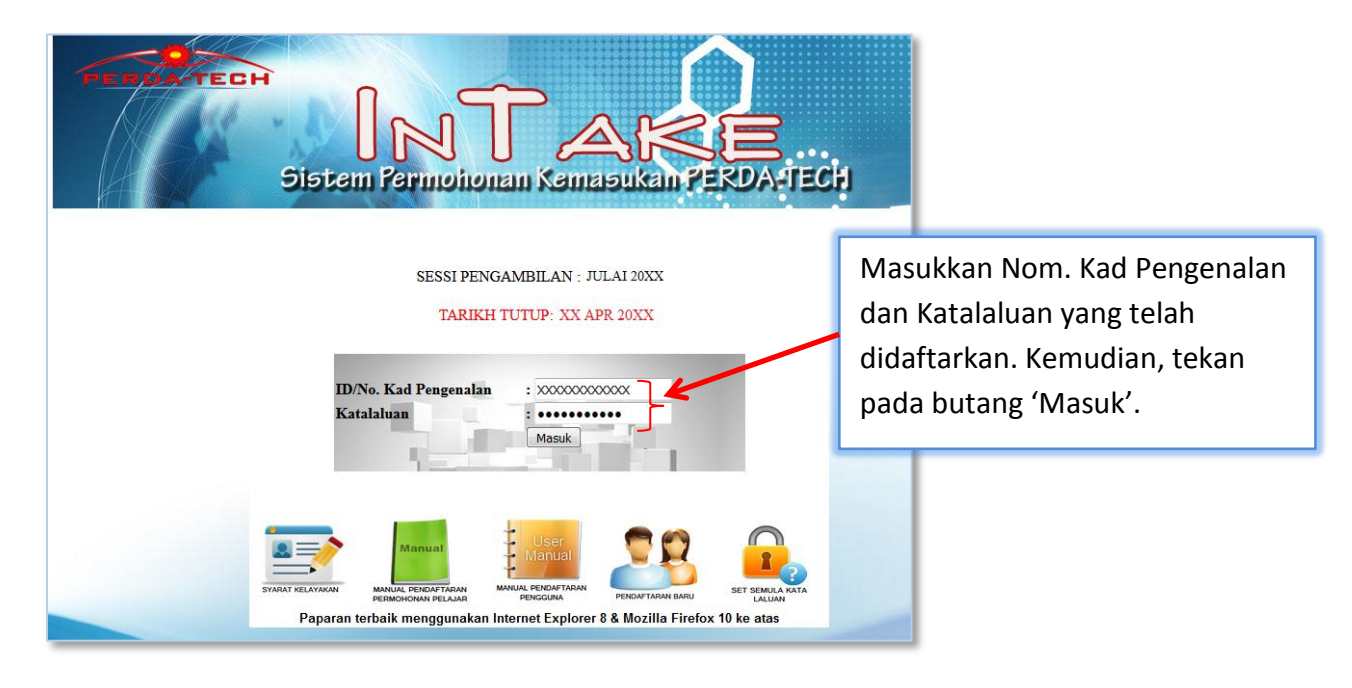

#### Langkah 2:

| Sistem Permohonan kemasukan PERDA-TECH > Ha | laman Utama                                                                         | KELUAR                                                                                                    |
|---------------------------------------------|-------------------------------------------------------------------------------------|----------------------------------------------------------------------------------------------------|
| F Halaman Utama                             | Klik Untuk Mengisi Maklum                                                           | Tekan disini untuk mula mengisi<br>borang permohonan                                                                                                    |
|                                             | Panduan Pengisian Borang Permohonan                                                 |                                                                                                    |
|                                             | 1. Maklumat<br>Peribadi<br>6. Cetak Borang<br>6. Cetak Borang                       | Pemohon wajib melengkapkan<br>kesemua maklumat yang<br>ditetapkan bagi mengelakkan<br>sebarang kesulitan<br>semasa proses mengisi<br>borang permohonan atas talian. |
|                                             | 7. Log Keluar<br>Sistem<br>** Pengguna perlu melengkapkan maklumat yang dikehendaki |                                                                                                    |

#### Langkah 3:

| Sistem Permohonan kemasukan PERD                          | A-TECH'> Maklumat Peribadi                                                                    | к                                                                                                    |                                                                                                    |
|-----------------------------------------------------------|-----------------------------------------------------------------------------------------------|----------------------------------------------------------------------------------------------------|----------------------------------------------------------------------------------------------------|
| Halaman Utama*                                            | MAKI UMAT PERIBADI PENHONON           1 - Nama         US000000000000000000000000000000000000 | 3. ^ Agama<br>5. Bangsa<br>7. Warganegara<br>1. Worganegara<br>Neger: PULAU PINANG<br>11. No. Tel Binkt<br>012345678 tanpa (-)<br>Kik shi wluk mustnak gember | Maklumat Peribadi:<br>Lengkapkan Maklumat Peribadi<br>anda dan muat naik gambar bersaiz<br>passport (jika ada).<br>*Medan WAJIB Diisi<br>Perhatian: Maklumat ibu bapa /<br>penjaga akan dipaparkan setelah<br>anda tekan butang 'Simpan dan<br>Seterusnya'. |
|                                                           | sinipan ban seter banya                                                                       |                                                                                                    | <b>ELUAR</b>                                                                                                    |
| * Hanya ,jpg, ,jpg, ,png dan ,gif ber:<br>Muatnaik (mej : | saiz kurang daripada 30kb sahaja yang dibenarkan (<30kb).<br>BrowseNo file selected. Simpan   | Klik muat naik gam<br>butang 'Browse', pilih<br>ingin dimuatnaik dan<br>'Simpan'                                                                              | bar. Klik pada<br>ngambar yang<br>tekan butang                                                                                                    |
| NAM                                                       | A PELAJAR : XXXXXXXXXXXX (970728075300)                                                       |                                                                                                    |                                                                                                    |
|                                                           |                                                                                               |                                                                                                    | _                                                                                                    |

| Maklumat telah dikemaskini. Halaman seterusnya ialah makluma | t ibu bapa/penjaga. |
|--------------------------------------------------------------|---------------------|
|                                                              | ОК                  |

#### Langkah 4:

| Sistem Permohonan kemasukan PERDA-                          | TECH > Maklumat Ibubapa/Penjaga                                                                                                    |                                          | KELUAR                                                                                                    |                                             |
|-------------------------------------------------------------|----------------------------------------------------------------------------------------------------|------------------------------------------|----------------------------------------------------------------------------------------------------|---------------------------------------------|
| Halaman Utamaʻ<br>Maklumat Peribadi '<br>🌮 Maklumat Ibubapa | MAKLUMAT IBU BAPA/PENJAGA * Medan WAJIB Disi Maklumat Bapa/Penjaga a.* Nama Bapa/Penjaga b.* No. Kad Pengenalan Bapa/Penjaga c.* Alamat Rumah Bapa/Penjaga d. Pekerjaan Bapa/Penjaga e.* No. Telefon Bimbit Bapa/Penjaga c.* Alamat Rumah bu c.* Alamat Rumah bu c.* Alamat Rumah bu c.* Alamat Rumah bu c.* Alamat Rumah bu c.* Alamat Rumah bu c.* Alamat Rumah bu c.* No. Telefon Bimbit bu c.* No. Telefon Bimbit bu | XXXXXXXXXXXXXXXXXXXXXXXXXXXXXXXXXXXX     | Maklumat Ibu bapa/Pe<br>Lengkapkan Makluma<br>Ibu/Bapa/Penjaga<br>*Medan WAJIB Diisi<br>Perhatian: Maklumat<br>akan dipaparkan sete<br>tekan butang 'Simpar<br>Seterusnya'. | njaga:<br>t<br>PMR/PT3<br>lah anda<br>a dan |
| Maklumat telah dikema                                       | askini. Halaman seterusnya                                                                                                    | a ialah maklumat Peperiksaan Menengah Re | endah (PMR)/PT3.                                                                                                    |                                             |

ОК

#### Langkah 5:

|                                                                                                    |                                                                                                    | <b>ر</b>                                                                                       | KELUAR                                                                                                    |
|----------------------------------------------------------------------------------------------------|----------------------------------------------------------------------------------------------------|------------------------------------------------------------------------------------------------|----------------------------------------------------------------------------------------------------|
| alaman Utama*<br>laklumat Peribadi *<br>laklumat Ibubapa*                                                    | MAKLUMAT KEPUTUSAN PMR<br>1. Tahun Peperksaan<br>SENARAI MATAPELAJARAN<br>BII Subjek<br>1 BAHASA MUSAR<br>2 BAHASA MUSACERIS<br>3 MATEMATIK<br>4 SAINS<br>5. Sila Pilih •<br>6. Sila Pilih •<br>8. Sila Pilih •                                                                                                    | Gred                                                                                           | Maklumat Keputusan PMR/PT3:<br>Masukan Keputusan<br>Peperiksaan PMR / PT3 dan<br>nyatakan Tahun Peperiksaan.<br>*Medan WAJIB Diisi<br>Perhatian: Maklumat SPM aka<br>dipaparkan setelah anda teka<br>butang 'Simpan dan Seterusnya'. |
|                                                                                                    |                                                                                                    |                                                                                                |                                                                                                    |
| em Permohonan kemasukan PE<br>Halaman Utama "                                                                | RDA-TECH > Maklumat Keputusan Penilaian Menengah Rendah (PMR) / PT3<br>MAKLUMAT KEPUTUSAN PMR<br>1. Tahun Peperkaan                                                                                                    |                                                                                                | KELUAR                                                                                                    |
| em Permohonan kemasukan PE<br>Halaman Utama*<br>Maklumat Peribadi *<br>Maklumat Ibubapa*                     | RDA-TECH > Maklumat Keputusan Penilaian Menengah Rendah (PMR) / PT3 MAKLUMAT KEPUTUSAN PMR 1. Tahun Peperiksaan SENARAI MATAPELAJARAN KEPUTUSAN PMR Bil Subjek                                                                                                    | Gred                                                                                           | KELUAR                                                                                                    |
| em Permohonan kemasukan PE<br>Halaman Utama*<br>Maklumat Peribadi *<br>Maklumat Ibubapa*<br>Keputusan PMR    | RDA-TECH > Maklumat Keputusan Penilaian Menengah Rendah (PMR) / PT3           MAKLUMAT KEPUTUSAN PMR           1. Tahun Peperiksaan           2012           SENARAI MATAPELAJARAN           Bili         Subjek           1         BAHASA MELAYU           2         BAHASA INGGERIS           3         MATEMATIK           4         SAINS           5.*         GEOGRAFI                                                           | Gred<br>B<br>D<br>C<br>D<br>B<br>B                                                             | KELUAR         KELUAR         Contoh: Kemasukkan maklumat         keputusan PMR/PT3                                                                                                    |
| m Permohonan kemasukan PE<br>Halaman Utama*<br>Maklumat Peribadi *<br>Maklumat Ibubapa*<br>Ter Keputusan PMR | RDA-TECH > Maklumat Keputusan Penilaian Menengah Rendah (PMR) / PT3          MAKLUMAT KEPUTUSAN PMR         1. Tahun Peperkasan         2012         SENARAI MATAPELAJARAN         KEPUTUSAN PMR         1       BAHASA MELAYU         2       BAHASA INGGERIS         3       MATEMATIK         4       SAINS         5.*       GEOGRAFI         6.*       KEMHIRAN HIDUP         7.*       PENDIDIKAN ISLAM         8.*       SEJARAH | Gred<br>B<br>D<br>C<br>D<br>B<br>B<br>C<br>D<br>D<br>B<br>C<br>D<br>D<br>Simpan dan Seteruanya | Contoh: Kemasukkan maklumat<br>keputusan PMR/PT3                                                                                                    |

| Maklumat telah BERJAYA disimpan. Seterusnya, sila isi maklumat Sijil Pelaja | ran Malaysia (SPM). |
|-----------------------------------------------------------------------------|---------------------|
|                                                                             | ОК                  |

#### Langkah 6:

| MAKLUMAT KEPUTUSAN SPM                                                                                                    |                                                                                                    | KELUA                                                                                                    | IR                                                                                                    |
|----------------------------------------------------------------------------------------------------|----------------------------------------------------------------------------------------------------|----------------------------------------------------------------------------------------------------|----------------------------------------------------------------------------------------------------|
|                                                                                                    |                                                                                                    |                                                                                                    |                                                                                                    |
| 1. Tahun Peperiksaan :                                                                                                    |                                                                                                    |                                                                                                    |                                                                                                    |
| SENARAI MATAPELAJARAN                                                                                                    | KEPUTUSAN SPM                                                                                                    | - Maklumat                                                                                                    | Keputusan SPM:                                                                                                    |
| Bil Subjek                                                                                                    |                                                                                                    | Masukan k                                                                                                    | Keputusan peperiksaan SPM                                                                                                    |
| 1 BAHASA MELAYU                                                                                                    |                                                                                                    | dan nyatal                                                                                                    | yan Tahun Poporiksaan                                                                                                    |
| 2 BAHASA INGGERIS                                                                                                    |                                                                                                    | uannyatar                                                                                                    |                                                                                                    |
| 3 SEJARAH                                                                                                    |                                                                                                    | *Medan W                                                                                                    | /AJIB Diisi                                                                                                    |
| 4 MATEMATIK                                                                                                    |                                                                                                    |                                                                                                    |                                                                                                    |
| 5 PENDIDIKAN ISLAM                                                                                                    |                                                                                                    | Perhatian.                                                                                                    | Maklumat STPM akan                                                                                                    |
| 6.* Sila Pilih                                                                                                    |                                                                                                    |                                                                                                    |                                                                                                    |
| 7.* Sila Pilih                                                                                                    |                                                                                                    | dipaparkar                                                                                                    | n setelah anda tekah butang                                                                                                    |
| 8.* Sila Pilih                                                                                                    |                                                                                                    | 🔄 'Simpan da                                                                                                    | an Seterusnya'.                                                                                                    |
| 9.* Sila Pilih                                                                                                    |                                                                                                    |                                                                                                    | -                                                                                                    |
|                                                                                                    |                                                                                                    | Simpan dan Seterusnya                                                                                                    |                                                                                                    |
| (*) Sila masukkan matapelajaran yang mendapat gred yan                                                                                                    | ıg tertinggi                                                                                                    |                                                                                                    | _                                                                                                    |
|                                                                                                    |                                                                                                    |                                                                                                    |                                                                                                    |
|                                                                                                    |                                                                                                    | KELII                                                                                                    | 4 D                                                                                                    |
| 1. Tahun Peperiksaan 2014                                                                                                    |                                                                                                    |                                                                                                    |                                                                                                    |
|                                                                                                    |                                                                                                    |                                                                                                    |                                                                                                    |
| SENARAI MATAPELAJARAN                                                                                                    | (EPUTUSAN SPM                                                                                                    |                                                                                                    | Contoh: Kemasukkan maklur                                                                                                    |
| SENARAI MATAPELAJARAN<br>Bil Subjek                                                                                                    | KEPUTUSAN SPM                                                                                                    | Gred                                                                                                    | Contoh: Kemasukkan maklur                                                                                                    |
| SENARAI MATAPELAJARAN<br>BII Subjek<br>1 BAHASA MELAYU                                                                                                    | KEPUTUSAN SPM                                                                                                    | Gred                                                                                                    | Contoh: Kemasukkan maklur<br>keputusan SPM.                                                                                                    |
| SEHARAI MATAPELAJARAN<br>BII Subjek<br>1 BAHASA MELAYU<br>2 BAHASA INGGERIS                                                                                                    | KEPUTUSAN SPM                                                                                                    | Gred A                                                                                                    | Contoh: Kemasukkan maklur<br>keputusan SPM.                                                                                                    |
| SEHARAI MATAPELAJARAN<br>BII Subjek<br>1 BAHASA MELAYU<br>2 BAHASA INGGERIS<br>3 SEJARAH                                                                                                    | KEPUTUSAN SPM                                                                                                    | Gred A C C                                                                                                    | Contoh: Kemasukkan maklur<br>keputusan SPM.                                                                                                    |
| BII     Subjek       1     BAHASA MELAYU       2     BAHASA INGGERIS       3     SEJARAH       4     MATEMATIK                                                                                                    | KEPUTUSAN SPM                                                                                                    | Gred A C C C D                                                                                                    | Contoh: Kemasukkan maklur<br>keputusan SPM.                                                                                                    |
| SENARAI MATAPELAJARAN<br>BII Subjek<br>1 BAHASA MELAYU<br>2 BAHASA INGGERIS<br>3 SEJARAH<br>4 MATEMATIK<br>5 PENDIDIKAN ISLAM                                                                                                    | KEPUTUSAN SPM                                                                                                    | Gred A C C C C C C C C C C C C C C C C C C                                                                                                    | Contoh: Kemasukkan maklur<br>keputusan SPM.                                                                                                    |
| SEHARAH MATAPELAJARAN<br>BII Subjek<br>1 BAHASA MELAYU<br>2 BAHASA IINGGERIS<br>3 SEJARAH<br>4 MATEMATIK<br>5 PENDIDIKAN ISLAM<br>6. EKONOMI SASS                                                                                 | KEPUTUSAN SPM                                                                                                    | Gred A C C C D B C C C C C C C C C C C C C C C                                                                                                    | Contoh: Kemasukkan maklur<br>keputusan SPM.                                                                                                    |
| SEHARAI MATAPELAJARAN BII Subjek 1 BAHASA MELAYU 2 BAHASA INGGERIS 3 SEJARAH 4 MATEMATIK 5 PENDIDIKAN ISLAM 6.* EKONOMI ASAS 7.* PERDAGANGAN                                                                                      | KEPUTUSAN SPM                                                                                                    | Gred A C C C C C C C C C C C C C C C C C C                                                                                                    | Contoh: Kemasukkan maklur<br>keputusan SPM.                                                                                                    |
| SEHARAI MATAPELAJARAN BII Subjek 1 BAHASA MELAYU 2 BAHASA IINGGERIS 3 SEJARAH 4 MATEMATIK 5 PENDIDIKAN ISLAM 6.* EKONOMI ASAS 7.* PERDAGANGAN 8.* SANS                                                                            | KEPUTUSAN SPM                                                                                                    | Gred A C C C D B C C E D D C C C C C C C C C C C C C C C                                                                                                    | Contoh: Kemasukkan maklur<br>keputusan SPM.                                                                                                    |
| SEHARAI MATAPELAJARAN BII Subjek 1 BAHASA MELAYU 2 BAHASA INGGERIS 3 SEJARAH 4 MATEMATIK 5 PENDIDIKAN ISLAM 6.* EKONOMI ASAS 7.* PERDAGANGAN 8.* SAINS 9.* SINA PIIIh                                                             | KEPUTUSAN SPM                                                                                                    | Gred A C C C D B C C E D D C C C C C C C C C C C C C C C                                                                                                    | Contoh: Kemasukkan maklur<br>«eputusan SPM.                                                                                                    |
| SEHARAI MATAPELAJARAN BII Subjek 1 BAHASA MELAYU 2 BAHASA INGGERIS 3 SEJARAH 4 MATEMATIK 5 PENDIDIKAN ISLAM 6* [EKONOMI ASAS 7* [PERDAGANGAN 8* [SAINS 9* [Sila Pilih                                                             | KEPUTUSAH SPM                                                                                                    | Gred A C C D B C C E D Simpan dan Seleruanya                                                                                                    | Contoh: Kemasukkan maklur<br>«eputusan SPM.                                                                                                    |
| SEHARAI MATAPELAJARAN BII Subjek 1 BAHASA MELAYU 2 BAHASA INGGERIS 3 SEJARAH 4 MATEMATIK 5 PENDIDIKAN ISLAM 6.* [EKONOMI ASAS 7.* [PERDAGANGAN 8.* [SAINS 9.* [Sila Pilih (*) Sila masukkan matapelajaran yang mendapat gred yang | KEPUTUSAH SPM                                                                                                    | Gred A C C D B C C E D Simpan dan Seteruanya                                                                                                    | Contoh: Kemasukkan maklur<br>«eputusan SPM.                                                                                                    |
| SEHARAI MATAPELAJARAN BII Subjek 1 BAHASA MELAYU 2 BAHASA INCGERIS 3 SEJARAH 4 MATEMATIK 5 PENDIDIKAN ISLAM 6.* EKONOMI ASAS 7.* PERDAGANGAN 8.* SAINS 9.* Sila Pilih (*) Sila masukkan matapelajaran yang mendapat gred yang     | KEPUTUSAH SPM                                                                                                    | Gred A C C D B C C E D D Simpan dan Seterusnya                                                                                                    | Contoh: Kemasukkan maklur<br>keputusan SPM.                                                                                                    |
|                                                                                                    | Bill     Subjek       1     BAHASA MELAYU       2     BAHASA MELAYU       2     BAHASA INGGERIS       3     SEJARAH       4     MATEMATIK       5     PENDIDIKAN ISLAM       6.*     Sila Pilith       7.*     Sila Pilith       8.*     Sila Pilith       9.*     Sila Pilith       9.*     Sila Pilith       1     Sila Pilith | Bil     Subjek       1     BAHASA MELAYU       2     BAHASA INGGERIS       3     SEJARAH       4     MATEMATIK       5     PENDIDIKAN ISLAM       6*     Sila Pilih       7*     Sila Pilih       8*     Sila Pilih       9*     Sila Pilih       9*     Sila Pilih       9*     Sila Pilih | Bit       Subjek       Gred       Masukan K         1       BAHASA INGGERIS       Gred       Masukan K         3       SEJARAH       Matematik       *Medan W         4       MATEMATIK       Perhatian:       dipaparkan         6.*       Sila Pilih       Gred       Simpan da         8.*       Sila Pilih       Simpan da       'Simpan da         9.*       Sila Pilih       Simpan da       'Simpan da         9.*       Sila Pilih       Simpan da       'Simpan da         1.*       Sila Pilih       Simpan da       'Simpan da         1.*       Sila Pilih       Simpan da       'Simpan da         1.*       Sila Pilih       Simpan da       'Simpan da         1.*       Sila Pilih       Simpan da       'Simpan da         1.*       Sila Pilih       Simpan da       'Simpan da         1.*       Sila Pilih       Simpan da       'Simpan da         CH > Maklumat Keputusan Siji Pelajaran Malaysia (SPM)       Ketuan       Ketuan |

OK

#### Langkah 7 (Jika Ada):

| Sistem Permohonan kemasukan PERD | A-TECH > Maklumat Keputusan Sijil Tinggi Pelajaran Malaysia (STPM)<br>MAKLUMAT KEPUTUSAN STPM (Jika Ada) | KELUAR                                                                                                   |
|----------------------------------|----------------------------------------------------------------------------------------------------|----------------------------------------------------------------------------------------------------|
| Halaman Utama                    | 1. Tahun Peperiksaan :                                                                                   |                                                                                                    |
| Maklumat Peribadi *              | SENARAI MATAPELAJARAN KEPUTUSAN STPM                                                                     | Maklumat Keputusan STPM (Jika Ada):                                                                      |
| Maklumat Ibubapa*                | Bil Subjek                                                                                               | Gred Masukan Keputusan peperiksaan STPM                                                                  |
| Maklumat PMR*                    | 1 PENGAJIAN AM                                                                                           | dan nyatakan Tahun Peneriksaan                                                                           |
| Maklumat SPM*                    | 2. Sila Pilih .<br>3. Sila Pilih .                                                                       | *Maklumat ini adalah pilihan                                                                             |
| Maklumat STPM                    | 4.* Sila Pilih                                                                                           |                                                                                                    |
| Kursus Yang Dipohon              | 5.* Sila Pilih   (*) Sila masukkan matapelajaran yang mendapat gred yang tertinggi                       | Perhatian: Jika tiada maklumat STPM,<br>pengguna boleh terus tekan pada<br>capajan 'Kursus Yang Dipohon' |
|                                  |                                                                                                    |                                                                                                    |

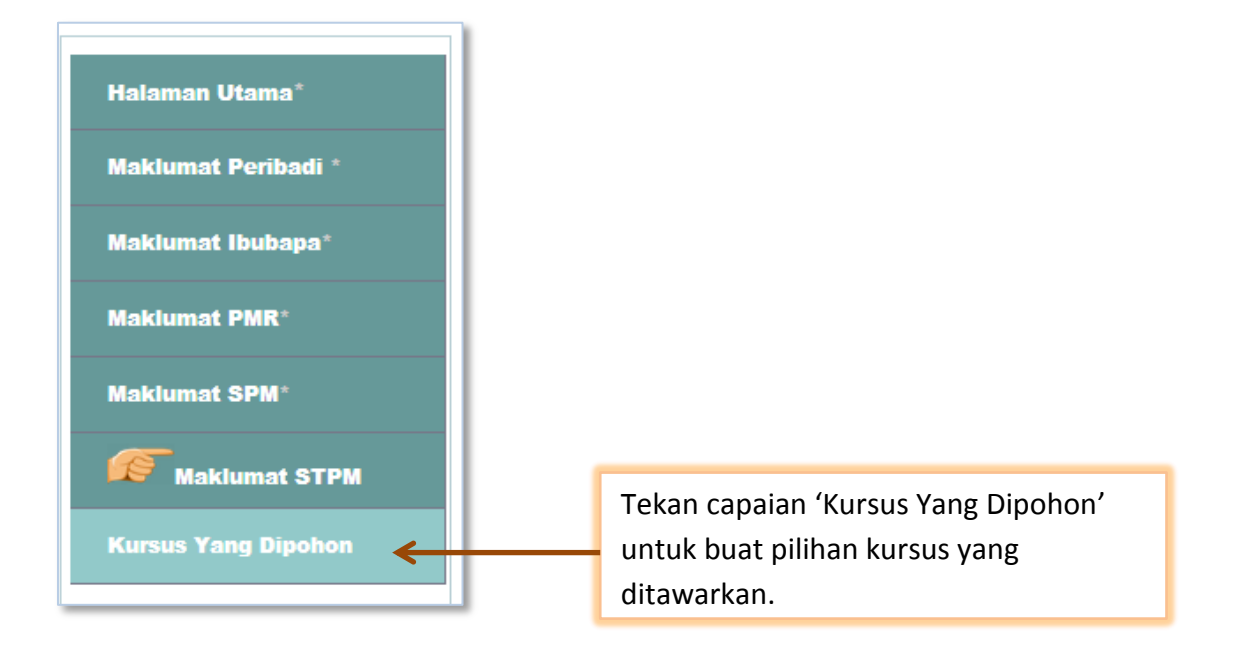

#### <u>Langkah 8:</u>

| Sistem Permohonan kemasukan PERDA | -TECH > Kursus Yang Dimohon                                    |                                                           |
|-----------------------------------|----------------------------------------------------------------|-----------------------------------------------------------|
|                                   | -                                                              | Kursus Yang Dipohon:<br>Sila Pilih Kursus yang ditawarkan |
| Halaman Utama*                    | KURSUS YANG DIMOHON<br>1. Pilhan Pertama SUJIL SENIREKA FESYEN | mengikut kelayakan anda.                                  |
| Maklumat Peribadi *               | 2. Pilhan Kedua SUJIL REKABENTUK MULTIMEDIA                    | Kemudian Klik butang 'Simpan'.                            |
| Maklumat Ibubapa*                 | Keputusan Siji Kemahiran Malaysia 💦 Ila Pilih 👻                |                                                           |
| Maklumat PMR*                     |                                                                | Perhatian: Selepas pemilihan kursus                       |
| Maklumat SPM*                     | Simpan                                                         | pengguna perlu mengesahkan                                |
| Maklumat STPM                     |                                                                | maklumat normohonan Jika tidak                            |
| Kursus Yang Dipohon               | Jika anda memilih <b>Diploma Kemahiran</b>                     | permohonan tidak akan diproses.                           |
|                                   | <b>waiaysia</b> . Sha masukkan Tanap Skivi anda.               |                                                           |
|                                   |                                                                | KELUAR                                                    |
|                                   |                                                                |                                                           |

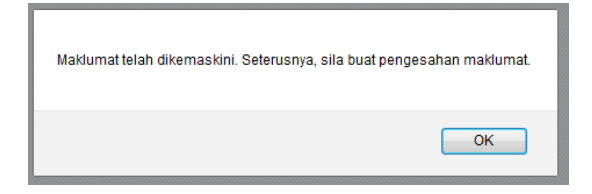

#### <u>Langkah 9:</u>

| Sistem Permohonan kemasuka | an PERDA-TECH > Pengesahan Permohonan                                                                                           |  |
|----------------------------|----------------------------------------------------------------------------------------------------|--|
|                            | KEL                                                                                                    |  |
|                            |                                                                                                    |  |
| Halaman Utama*             | PENGESAHAN                                                                                                    |  |
|                            | 🗵 Saya mengaku semua butiran yang diberikan adalah benar dan permohonan in boleh terbatal sekiranya ada didapati butiran palsu. |  |
| Maklumat Peribadi *        |                                                                                                    |  |
| Maklumat Ibubapa*          |                                                                                                    |  |
| Maklumat PMR*              |                                                                                                    |  |
| Maklumat SPM*              |                                                                                                    |  |
| Maklumat STPM              | Pemohon perlu membuat pengesahan.                                                                                               |  |
| Kursus Yang Dipohon'       | Devlettere like tidek verveele vere ende                                                                                        |  |
| Pengesahan                 | rematian: Jika tidak permononan anda                                                                                            |  |
| Cetak Permohonan           | liuak akan ulproses.                                                                                                    |  |

| Pengesahan telah diperaku. |
|----------------------------|
| ОК                         |

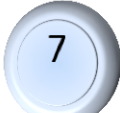

### 2018

#### Langkah 10:

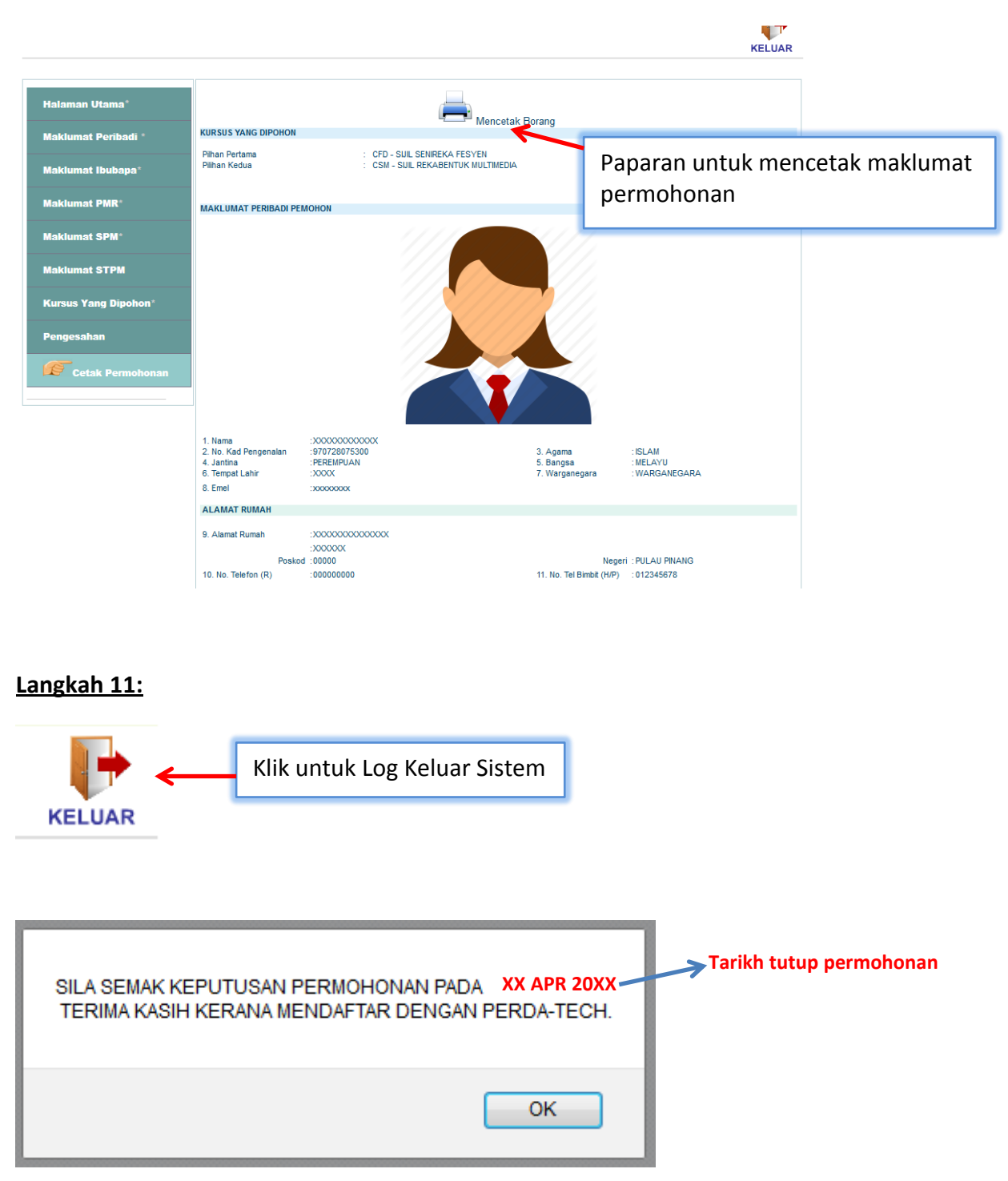

# -TAMAT-